# CHROMAVISION® PRO MINIの接続かった

## 重要なヒント

\*\* CHROMAVISION® PRO MINI はWiFi接続は未接続の状態です。国によって必要なライセンスが異なるためです。WiFiをご使用になる場合は、インストールした ChromaWeb™をスタートさせ、下記の詳細をご確認ください。\*\*

### CHROMAVISION® PRO MINIと ChromaWeb™の接続設定はケープルを使用します。

- 1. PCと CHROMAVISION® PRO MINI の接続は、USBケーフ・ルかトッキンク・ステーションを使用します。
- 2. ドライバーをインストールしてデバイスマネージャーで、USB-コントローラーの "BYK-Gardner USB driver"をご確認ください。

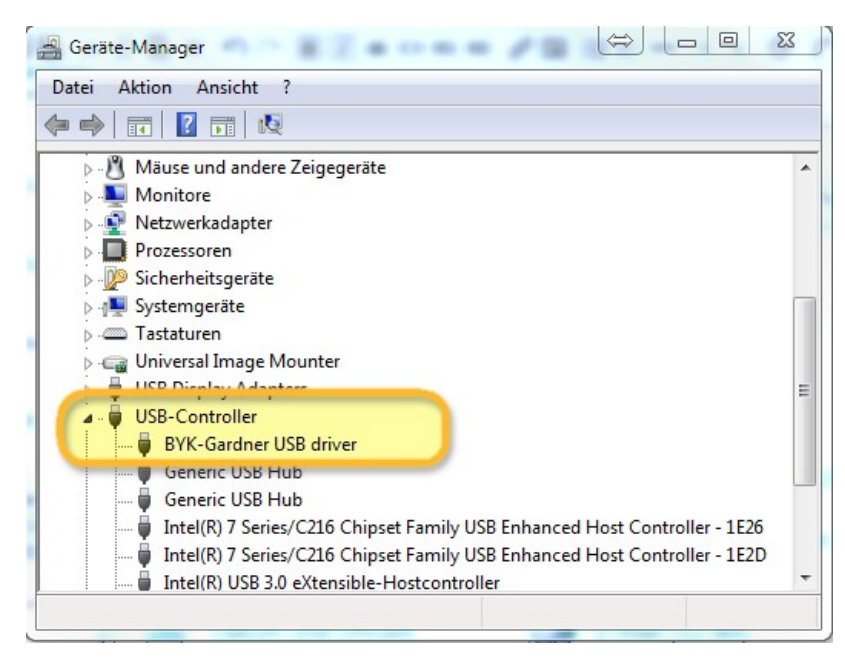

3. "設定/ハート・ウェア"で ChromaVision® のホ・タンをクリックしてください。.

| CHROMAWE                                         | B™                               |                     |              |           | Croma |
|--------------------------------------------------|----------------------------------|---------------------|--------------|-----------|-------|
| COLOUR ANCILLARY MIX                             | PERSONAL FORMULA TOOLS JOB       | LIST                |              |           | ÷ *   |
| ≡                                                | A Please maintain this informati | ion on the website. |              |           |       |
| My Account<br>Cuality / Ingredients<br>Colortool | Hardware                         |                     |              |           |       |
| Fx Formula<br>Volume Suggestion                  | Connection Name                  | lp address          | Manufacturer | Model Ser | ial   |
| Job Dialog<br>Stock<br>Hardware                  |                                  |                     |              |           |       |

4. "機器の登録"のボタンをクリックして機器を選択して(左側の欄) "OK"を押してください。

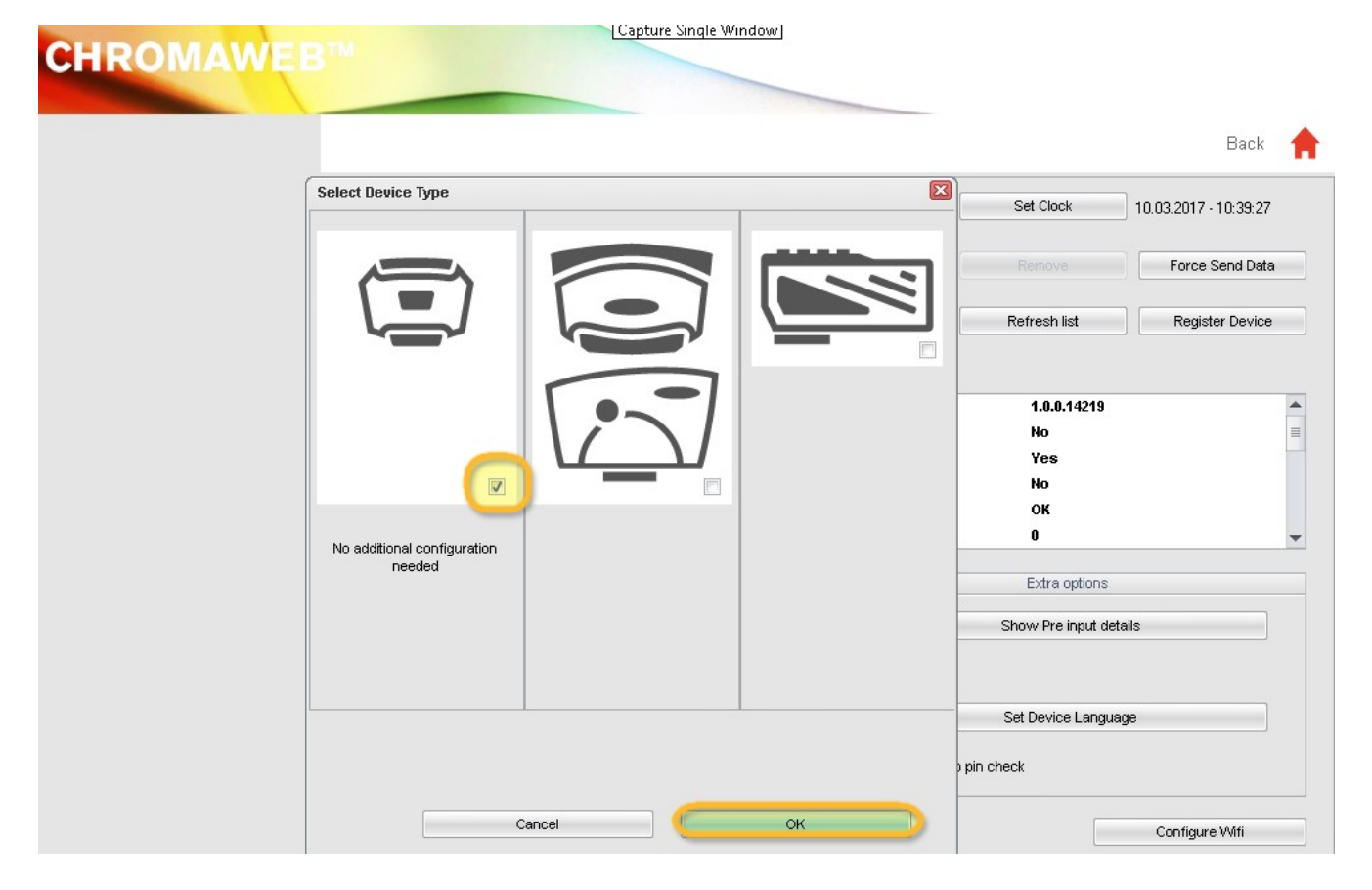

 CHROMAVISION® PRO MINI はケーブルで接続しています。 ボタン "WiFi設定"をクリックしてWiFi接続をしてください。

| <b>CHROMAWEB</b> <sup>TM</sup> |                                                                                                    |         |                                           |                       |   |
|--------------------------------|----------------------------------------------------------------------------------------------------|---------|-------------------------------------------|-----------------------|---|
|                                |                                                                                                    |         |                                           | Back                  | A |
| 1204916                        |                                                                                                    | 💉 ^ 📃   | Set Clock                                 | 10.03.2017 - 10:33:08 |   |
| 1205904                        |                                                                                                    | * =     |                                           | Force Send Data       |   |
| 1217523                        |                                                                                                    | ∕∕⊗ 📮 📃 | Refresh list                              | Register Device       |   |
| Configuration                  | on for                                                                                                    |         |                                           |                       |   |
| Device info                    | Firmware version<br>Enter job name<br>Browse measurements<br>Enter name<br>Battery test<br>Days since last calibr. |         | 1.0.0.14219<br>No<br>Yes<br>No<br>OK<br>O | 1                     |   |
| Options                        |                                                                                                    |         | Extra options                             |                       |   |
| ✓ Browse<br>✓ Beeper           | ✓     Browse measurements       ✓     Beeper                                                                       |         | Show Pre input det                        | ails                  |   |
|                                | Erase readings Job list                                                                                            |         | Set Device Language                       |                       |   |
|                                |                                                                                                    |         |                                           | Configure Wifi        |   |

\*\* "Configure WiFi" のボタンはお客様の国ではWiFiのライセンスが可能ではないため、ご使用できません。\*\*

- 6. "ON" のボタンをクリックして WiFiを使用可能にしてください。
- 7.お客様のネットワークの SSID をダブルクリック。

| Network configuration               | ж |
|-------------------------------------|---|
| Wi-Fi OFF ON                        |   |
| WLAN-CATeam<br>Could not connect    | * |
| WLAN-CATeam<br>Could not connect    |   |
| axaltacs<br>Secured with WPA2 (AES) |   |
|                                     | н |
| Add Refresh                         | - |

8. ネットワークキー(パスワート)を入力して "接続"をクリックしてください。

| Network configuration | <b>—</b> |
|-----------------------|----------|
| SSID                  |          |
| axaltacs              |          |
| Security type         |          |
| WPA2 (AES)            |          |
|                       |          |
| Channel<br>1          |          |
|                       |          |
| Password              |          |
|                       |          |
| Show password         |          |
|                       |          |
|                       |          |
|                       |          |
|                       |          |
|                       |          |
| Cancel                | ct       |
|                       |          |
|                       |          |

9. CHROMAVISION® PRO MINI が WiFi ネットワークに接続されました。

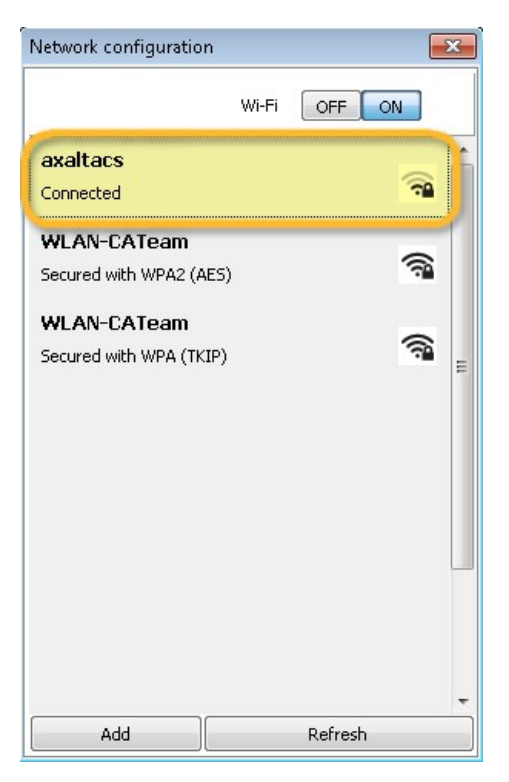

## CHROMAVISION® PRO MINIとお客様のWiFiの接続設定

### もし WiFi が使用可能の場合は機器とWiFiの接続設定をします。

- 1. CHROMAVISION® PRO MINIのスイッチを入れる。
- 2. "設定" のアイコンをクリックしてください。(^ッダーライン)

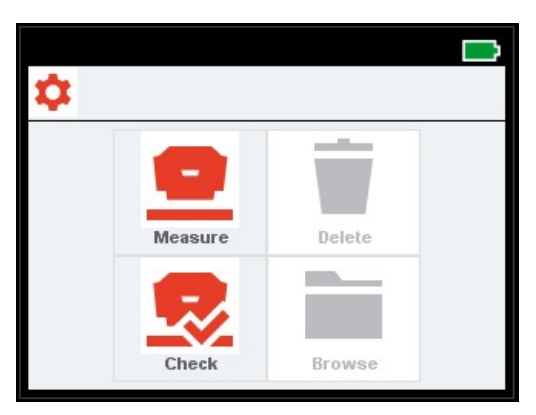

3. "WiFi"のアイコンをクリック。

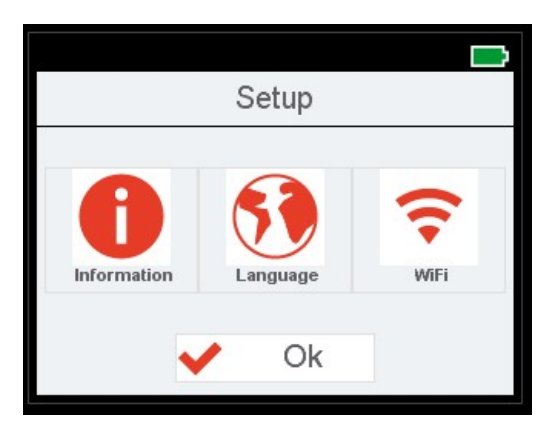

4. "ネットワーク選択"をクリック.

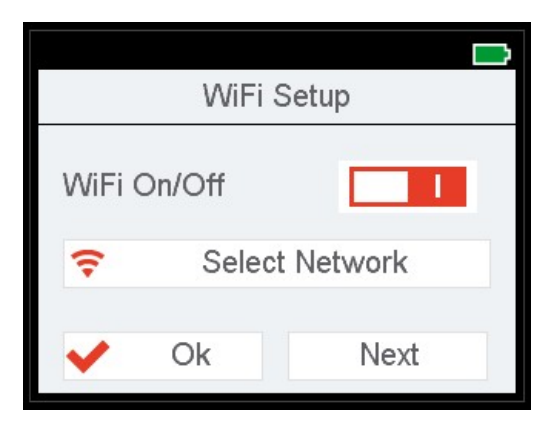

5. WLANのSSIDを選択してOKをクリックしてください。

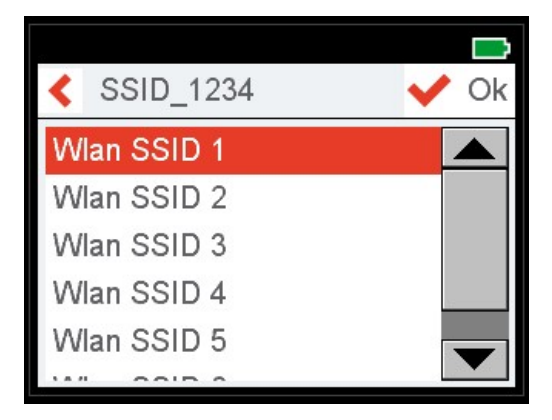

6. お客様のWiFi アクセスキーを入力して OKをクリックしてください。

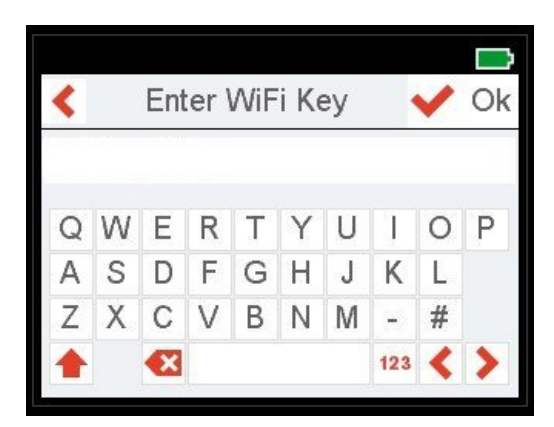

- 7. CHROMAVISION® PRO MINI がWiFi接続の確認メッセージを表示します。
- 8. "インフォメーション" のアイコンをクリックして、"次へ" で4ページを表示し CHROMAVISION® PRO MINI IP番号をチェックしてください。.

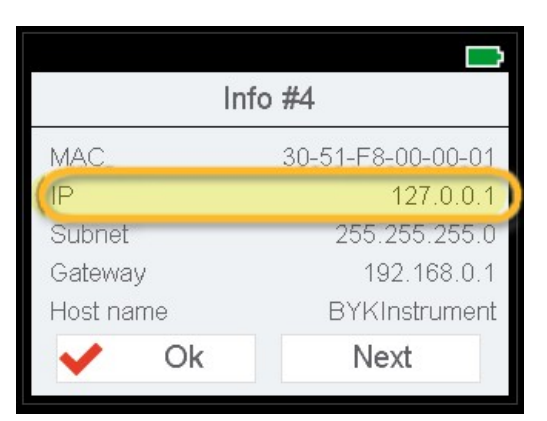

## CHROMAVISION® PRO MINI とオンラインの ChromaWeb™の接続設定

#### この設定は、タプレットやスマホとの接続に使用できます。

- 1. プラウザーの ChromaWeb™ をスタートさせ、お客様の会社のアカウントでログインしてください。
- 2. "設定/ハート・ウェア"で、"+" サインをクリックしてください。
- 3. CHROMAVISION® PRO MINI (ブランクなしで)の名前と8の数字"IP アドレス"を入力してください。(上部参照)。

| CHROMAWE                   | B™           | <u>.</u>   |            |              |              | Cromo |
|----------------------------|--------------|------------|------------|--------------|--------------|-------|
| COLOUR ANCILLARY MIX       | PERSONAL FOR | MULA TOOLS |            |              | +            |       |
| $\equiv$                   | Hard         | lware      |            |              |              |       |
| My Account                 | Connectio    | on Name    | Ip address | Manufacturer | Model Serial |       |
| Quality / Ingredients      | 🕋 🖄          | TEST_WIFI  | 10.35.3.85 | вук          | 7134 1204918 |       |
| Search                     |              |            |            |              |              | +     |
| Fx Formula                 | n            |            |            |              |              |       |
| Volume Suggestion          |              |            |            |              |              | +     |
| Price                      |              |            |            |              |              |       |
| ob Dialog                  |              |            |            |              |              |       |
| Stock                      |              |            |            |              |              |       |
| Hardware<br>Search Options |              |            |            |              |              |       |

4. 接続に成功した場合は、CHROMAVISION® PRO MINIのモデルとシリアル番号が表示されます。

### 重要なヒント

- 1. 接続を試す前に、CHROMAVISION® PRO MINIと PC/タブレット/スマホが同じWiFiエリアにあることをご確認ください。
- 2. 最初の測色データの取り込みは少しお時間がかかる場合があります。

#### CHROMAVISION® PRO MINIと ChromaWeb™の接続設定は WiFiを使用します。

- \*\* ChromaWeb™ の設定には、ケーブルなしで CHROMAVISION® PRO MINI に接続するオフ<sup>°</sup>ションがあります。\*\*
- 1. " CHROMAVISION® PRO MINI とWiFiの接続設定" とオンラインChromaWeb™の設定は次の手順で行ってください。
- 2. ChromaWeb™ が ChromaWeb™ に接続した場合は、CHROMAVISION® PRO MINI が表示されるようになります。